## **Backing Up Your Website**

1) Log onto the Plesk Control Panel

https://89.249.70.35:8443

Your credentials will have been provided when your hosting was initially set up.

2) You may need to update your personal details then click OK if the screen below appears:

| Parallels Plesk Panel 9.5.5 for Microsoft Windows - Mozilla Firefox                                       |                                    |                    |                   |         |               |              |  |  |  |
|----------------------------------------------------------------------------------------------------|------------------------------------|--------------------|-------------------|---------|---------------|--------------|--|--|--|
| <u>File Edit View History Boo</u>                                                                         | okmarks <u>T</u> ools <u>H</u> elp |                    |                   |         |               |              |  |  |  |
| Parallels Plesk Panel 9.5.5 fo                                                                            | r Microsoft +                      |                    |                   |         |               |              |  |  |  |
| https://89.249.70.35:84                                                                                   | 443                                | ☆ マ C 🛃 - Goo      | ogle 🔎            |         |               | K K          |  |  |  |
|                                                                                                    |                                    | Logger             | d in as aadkins 📫 | Log out | <b>II</b> Par | allels"      |  |  |  |
| <softscript></softscript>                                                                                 |                                    | Lögger             |                   | Log out | Optimiz       | ed Computing |  |  |  |
|                                                                                                    |                                    |                    |                   |         |               |              |  |  |  |
|                                                                                                    | Personal information               |                    |                   | _       |               |              |  |  |  |
| Warning: Please enter your e-mail and phone number. They will be used to notify you of possible problems. |                                    |                    |                   |         |               |              |  |  |  |
|                                                                                                    | Company name                       | Softscript Limited |                   |         |               |              |  |  |  |
|                                                                                                    | Contact name                       | Andy Adkins        |                   |         |               |              |  |  |  |
|                                                                                                    | Login *                            | aadkins            |                   |         |               |              |  |  |  |
|                                                                                                    | Old password                       | ******             |                   |         |               |              |  |  |  |
|                                                                                                    | Password                           |                    |                   |         |               |              |  |  |  |
|                                                                                                    | Confirm password                   |                    |                   |         |               |              |  |  |  |
|                                                                                                    | Phone *                            |                    |                   |         |               |              |  |  |  |
|                                                                                                    | Fax                                |                    |                   |         |               |              |  |  |  |
|                                                                                                    | E-mail *                           |                    |                   |         |               |              |  |  |  |
|                                                                                                    | Address                            |                    |                   |         |               |              |  |  |  |
|                                                                                                    | City                               |                    |                   |         |               |              |  |  |  |
|                                                                                                    | State/Province                     |                    |                   |         |               |              |  |  |  |
|                                                                                                    | Postal/ZIP code                    |                    |                   |         |               |              |  |  |  |
|                                                                                                    | Country *                          | United Kingdom     | •                 |         |               |              |  |  |  |
|                                                                                                    |                                    |                    | )                 | -<br>ר  |               |              |  |  |  |
|                                                                                                    | * Required fields                  | OK                 | Cancel            | J       |               |              |  |  |  |
|                                                                                                    |                                    |                    |                   |         |               |              |  |  |  |
|                                                                                                    |                                    |                    |                   |         |               |              |  |  |  |
|                                                                                                    |                                    |                    |                   |         |               |              |  |  |  |
|                                                                                                    |                                    |                    |                   |         |               |              |  |  |  |

## 3) The following will appear.

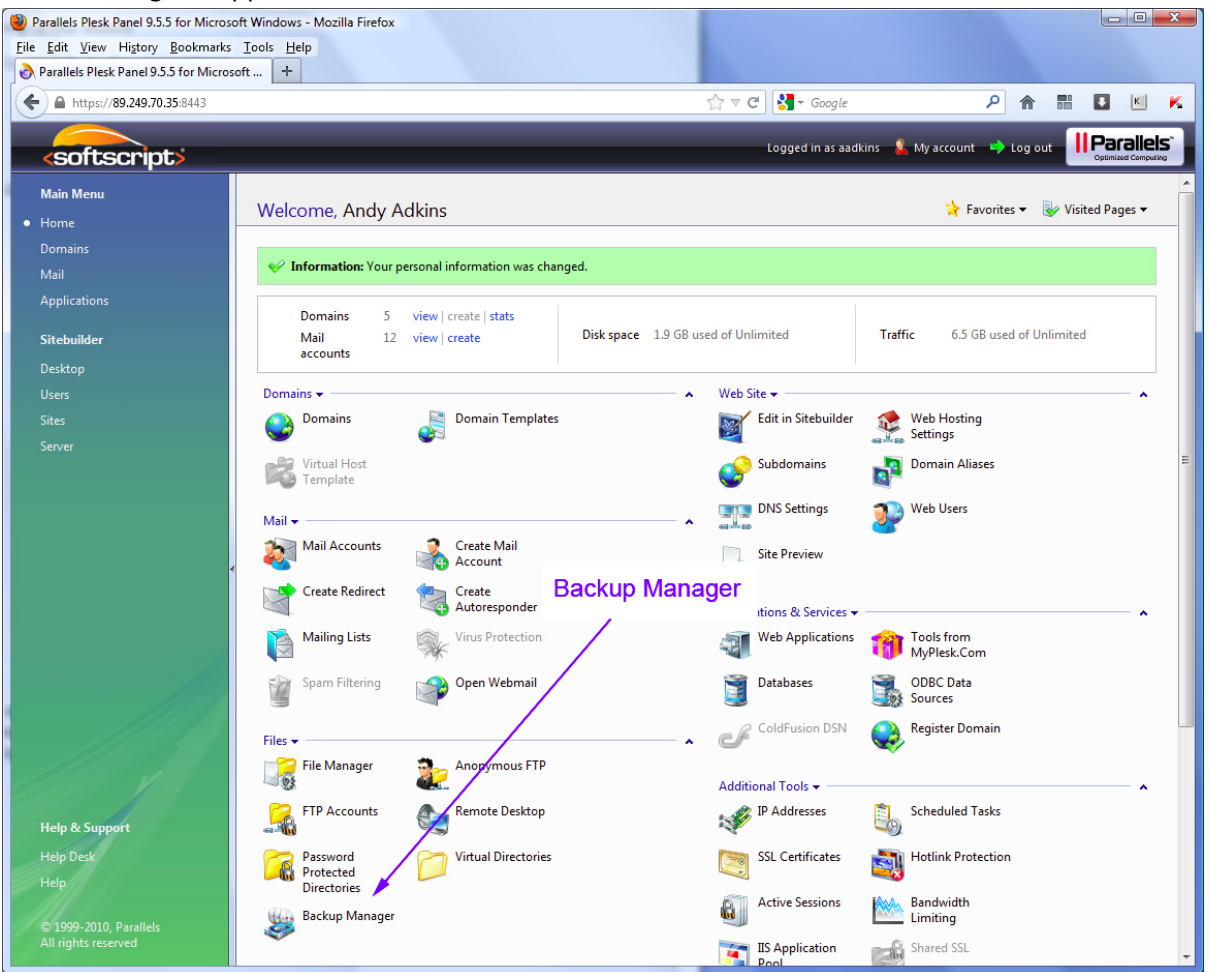

4) Click on the Backup Manager to view the following:

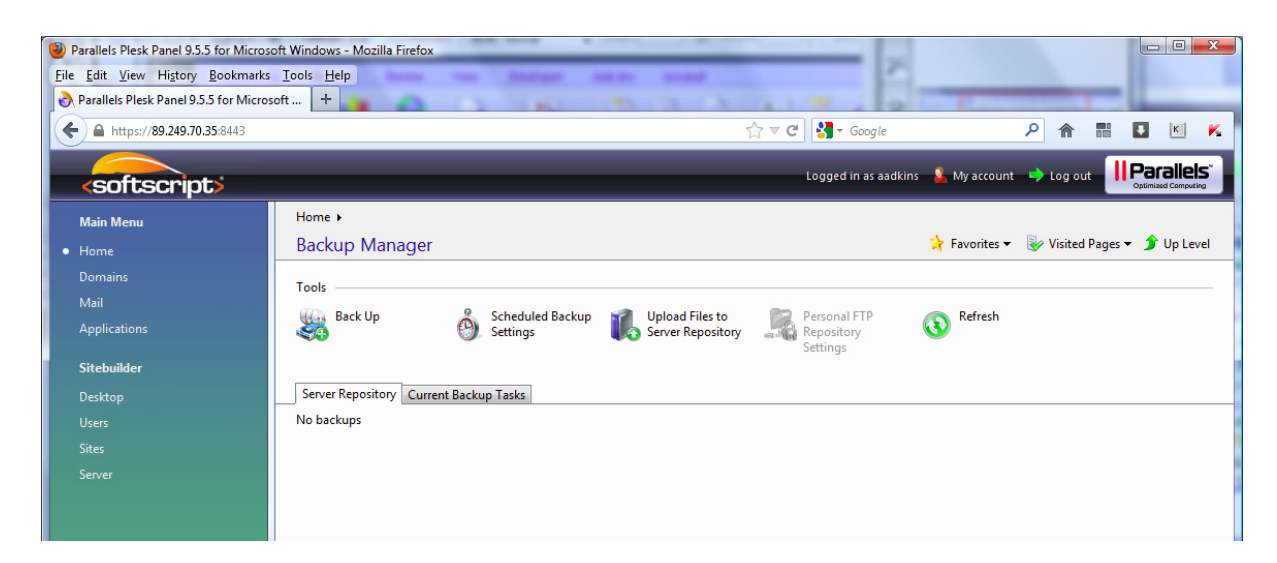

5) Click on *Back Up*. The following will appear:

| Parallels Plesk Panel 9.5.5 for Microso<br><u>File Edit View History Bookmarks</u>   | ft Windows - Mozilla Firefox<br>Iools Help                    |                                                                |       |                      | 7             | 4        | 1          |        |       |
|--------------------------------------------------------------------------------------|---------------------------------------------------------------|----------------------------------------------------------------|-------|----------------------|---------------|----------|------------|--------|-------|
| Parallels Plesk Panel 9.5.5 for Microso                                              | oft +                                                         |                                                                |       |                      |               |          |            | -      | -     |
| https://89.249./0.35:8443                                                            |                                                               |                                                                | ∰ ≙ G | Google ₹             |               |          | 000        |        |       |
| <softscript></softscript>                                                            |                                                               |                                                                |       | Logged in as aadkin: | 🔒 My account  | 🔶 Log    | out 📕      |        | leis" |
| Main Menu                                                                            | Home 🕨 Backup Manager: Server Repo                            | sitory 🕨                                                       |       |                      |               |          |            |        |       |
| • Home                                                                               | Back Up Your Data                                             |                                                                |       |                      | 🔆 Favorites 🕶 | 🥹 Visite | ed Pages · | • 휡 Up | Level |
| Domains                                                                              | Prolum anti-                                                  |                                                                |       |                      |               |          |            |        |       |
| Mail                                                                                 | Add prefix to backup name                                     |                                                                |       |                      |               |          |            |        |       |
| Applications                                                                         | Commonts                                                      |                                                                |       |                      |               |          |            |        | _     |
| Sitebuilder                                                                          | comments                                                      | Client account backup.<br>Creation date: Sep 21, 2012 12:21 PM |       |                      |               |          |            |        |       |
| Desktop                                                                              |                                                               |                                                                |       |                      |               |          |            |        |       |
| Users                                                                                |                                                               |                                                                |       |                      |               |          |            |        |       |
| Sites                                                                                | Create multivolume backup                                     | Volume size 2047 MB                                            |       |                      |               |          |            |        |       |
| Server                                                                               | Store backup in                                               | Server repository                                              |       |                      |               |          |            |        |       |
|                                                                                      | When backup task is completed, send<br>notification e-mail to |                                                                |       |                      |               |          |            |        |       |
|                                                                                      | Backup content                                                |                                                                |       |                      |               |          |            |        |       |
|                                                                                      | Back up                                                       | Olient's configuration                                         |       |                      |               |          |            |        |       |
|                                                                                      |                                                               | <ul> <li>Client's configuration and content</li> </ul>         |       |                      |               |          |            |        |       |
|                                                                                      | Suspend domains until backup task is<br>completed             |                                                                |       |                      |               |          |            |        |       |
|                                                                                      |                                                               |                                                                |       |                      | (             | Back U   | p [        | Canc   | el    |
| Help & Support<br>Help Desk<br>Help<br>© 1999-2010, Parallels<br>All rights reserved |                                                               |                                                                |       |                      |               |          |            |        |       |

- 6) Type a name in the field *Add prefix to backup name*
- 7) Add any comments in *Comments*
- 8) Click on the option box Client's configuration and content under Backup Content
- 9) Click the *Back Up* button. The following screen will appear:

| Parallels Plesk Panel 9.5.5 for Micros  | soft Windows - Mozilla Firefox                                     | Rest March         | pressional      |              |
|-----------------------------------------|--------------------------------------------------------------------|--------------------|-----------------|--------------|
| <u>File Edit View History Bookmarks</u> | s <u>I</u> ools <u>H</u> elp                                       |                    |                 |              |
| Parallels Plesk Panel 9.5.5 for Micros  | psoft +                                                            |                    |                 |              |
| ← ▲ https://89.249.70.35:8443           | 🏠 ⊽ 😋 🛃 + Google                                                   |                    | ۶ 🔒             | 📱 🔣 K        |
| <softscript></softscript>               | Logged in as aac                                                   | lkins 🧯 My account | t 🎐 Log out     |              |
| Main Menu                               | Home >                                                             |                    |                 |              |
| • Home                                  | Backup Manager                                                     | 🌟 Favorites 🕶      | 🥪 Visited Pages | 👻 🏂 Up Level |
| Domains                                 |                                                                    |                    |                 |              |
| Mail                                    | Information: The process of backing up your data has been started. |                    |                 |              |
| Applications                            | Tools                                                              |                    |                 |              |
| Sitebuilder                             | Scheduled Backup Loload Files to Server Repository                 | Refresh            |                 |              |
| Uesktop                                 | Settings                                                           |                    |                 |              |
| Sites                                   | Server Repository Current Backup Tasks                             |                    |                 |              |
| Server                                  | No backups                                                         |                    |                 |              |

10) You can view your Current Backup Tasks buy clicking on the tab. You can also click *Refresh* at any point in time.

11) When the backup has finished, you will see the following screen:

| Parallels Plesk Panel 9.5.5 for Micros             | soft Windows - Mozilla Firefox                                          |                                    |                                         |                         |                                 |  |  |
|----------------------------------------------------|-------------------------------------------------------------------------|------------------------------------|-----------------------------------------|-------------------------|---------------------------------|--|--|
| <u>Eile Edit View Higtory Bookmarks Iools Help</u> |                                                                         |                                    |                                         |                         |                                 |  |  |
| Parallels Plesk Panel 9.5.5 for Micro              | soft +                                                                  |                                    |                                         |                         |                                 |  |  |
| ← ▲ https://89.249.70.35:8443                      |                                                                         |                                    | ☆ マ C 🚼 ד Google                        | ۹ م                     | n 📰 🚺 🔣 K                       |  |  |
|                                                    |                                                                         |                                    | Logged in ar aadking                    | My account 🔊 Log        | out Parallels"                  |  |  |
| <softscript></softscript>                          |                                                                         |                                    | Logged in as addrins                    | wyaccount - Cog         | Optimized Computing             |  |  |
| Main Menu                                          | Home 🕨                                                                  |                                    |                                         |                         |                                 |  |  |
| • Home                                             | Backup Manager                                                          |                                    | *                                       | 🛛 Favorites 👻 😽 Visit   | ed Pages 👻 휡 Up Level           |  |  |
| Domains                                            | Tools                                                                   |                                    |                                         |                         |                                 |  |  |
| Mail                                               | Backlin & S                                                             | rheduled Backun 📝 Unload Files to  | Personal FTP                            | Refresh                 |                                 |  |  |
| Applications                                       | 🖓 🖏 🚱 s                                                                 | ettings 🏼 🗛 Server Repositor       | y Repository                            |                         |                                 |  |  |
| Sitebuilder                                        |                                                                         |                                    | Click of                                | Restore Or              | otions                          |  |  |
| Desktop                                            | Server Repository Current Backup Tasks                                  |                                    |                                         |                         |                                 |  |  |
| Users                                              | 🔍 Search                                                                | Reset Search                       |                                         |                         |                                 |  |  |
| Sites                                              | 💥 Remove                                                                |                                    | /                                       |                         | <ul> <li>Hide Search</li> </ul> |  |  |
| Server                                             | 1 hackuns total size 1.55 gh                                            |                                    |                                         | Number of a             | intries per page: 10.25.100 All |  |  |
|                                                    |                                                                         |                                    | <u> </u>                                | Number of e             | c:                              |  |  |
|                                                    |                                                                         | Name                               | Comments<br>Client account backup. Crea | tion date: Sep 21, 2012 | Size                            |  |  |
|                                                    | 🛄 🔮 Sept 21, 2012 12:42 PM                                              | Backup_aadkins_info_1209211242.xml | 12:33 PM                                | 1.1                     | 1.55 GB                         |  |  |
|                                                    | 1 backups total, size 1.55 gb Number of entries per page: 10 25 100 All |                                    |                                         |                         |                                 |  |  |
|                                                    | Save Button                                                             |                                    |                                         |                         |                                 |  |  |

- 12) Click on the *Save* button to save the file to your computer.
- 13) You can upload a backup file to the server by clicking *Upload Files to Server Repositary* and browsing to the backup file on your computer.
- 14) For restore options, click on the Name of the backup.